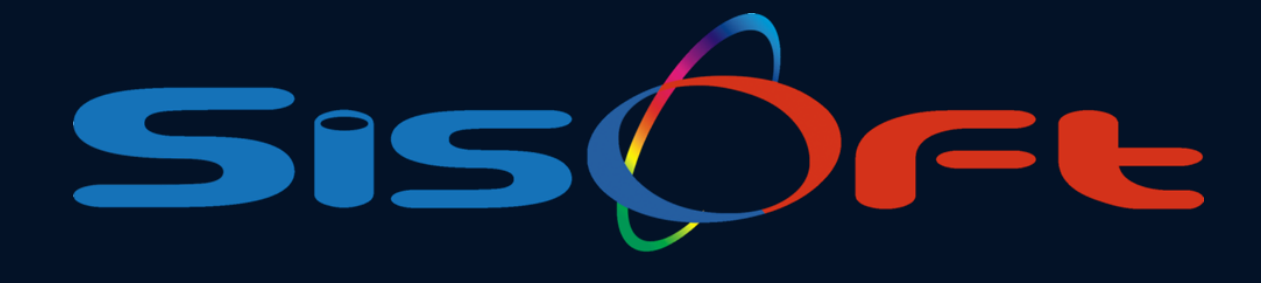

# Faturalama

## Acil Servislerde Otomatik Triaj ve Muayene Hizmeti Düzeltmesi

SİSOFT SAĞLIK BİLGİ SİSTEMLERİ

SISOFT@SISOFT.COM.TR

2024 – ANKARA

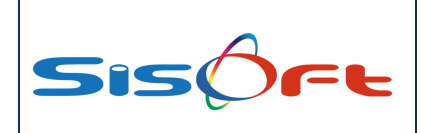

Otomatik Triaj ve Muayene Hizmeti Düzeltmesi Doküman No : Revizyon No : Yürürlük Tarihi : 03.12.2024

## İÇİNDEKİLER

| BILGILENDIRME                 | . 3 |
|-------------------------------|-----|
| BÖLÜM 1 – PROGRAM PARAMETRESİ | . 4 |

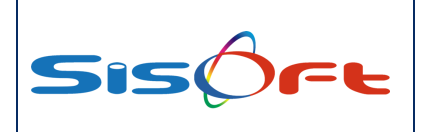

Otomatik Triaj ve Muayene Hizmeti Düzeltmesi Doküman No : Revizyon No : Yürürlük Tarihi : 03.12.2024

## BILGILENDIRME

Acil Servislere yapılan başvurularda, başvuruyu yapan hastaya ait triaj bilgisi ilgili sağlık personeli tarafından belirlenmektedir ve program belirlenen triaj rengine yönelik olarak muayene hizmetini atmaktadır. İlgili başvuruların faturalandırma aşamasında yaşanan sorunlar nedeni ile alternatif bir yol sunmak amacıyla kurum bazlı ve parametrik olacak şekilde otomatik triaj rengi ve muayene hizmetinin düzeltilmesi yönünde çalışma yapılmıştır.

Bu çalışma sayesinde belirli bir formüle göre triajın ve muayene hizmetinin otomatik düzeltilmesi yapılmaktadır.

0

1. Formül : (Acil Poliklinik Muayenesi 520020 hizmetinin güncel fiyatı) + (faturalandırılan tabela ve hizmet kayıtlarının toplam fiyatı) > (Yeşil Alan Muayenesi 520021 hizmetinin güncel fiyatı) ise triaj rengi sarı ve muayene hizmeti Acil Poliklinik Muayenesi 520020 olarak düzeltilmektedir.

2. Formül : (Acil Poliklinik Muayenesi 520020 hizmetinin güncel fiyatı) + (faturalandırılan tabela ve hizmet kayıtlarının toplam fiyatı) < (Yeşil Alan Muayenesi 520021 hizmetinin güncel fiyatı) **ise triaj rengi yeşil ve muayene hizmeti Yeşil Alan Muayenesi 520020 olarak düzeltilmektedir.** 

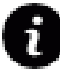

1. Formül gereği eğer hastaya ait faturalandırılabilecek ama fatura dışı bırakılmış herhangi bir tabela kaydı veya hizmet kaydı var ise **Fatura Kapsamına** alınmaktadır.

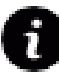

2. Formül gereği Yeşil Alan Muayenesi 520020 hizmeti haricindeki tüm tabela ve hizmet kayıtları **Fatura Dışına** alınmaktadır.

Hastanın başvurusuna istinaden herhangi bir **Günübirlik veya Yatış takibi** var ise otomatik olarak Acil Poliklinik Muayenesi 520020 kapsamında değerlendirilmekte olup ilgili 1. Formülde olduğu gibi faturalandırılabilecek ama fatura dışı bırakılmış herhangi bir tabela kaydı veya hizmet kaydı var ise **Fatura Kapsamına** alınmaktadır.

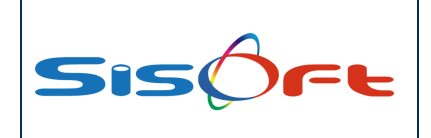

Otomatik Triaj ve Muayene Hizmeti Düzeltmesi Doküman No : Revizyon No : Yürürlük Tarihi : 03.12.2024

## **BÖLÜM 1 – PROGRAM PARAMETRESİ**

- SisoHBYS programına giriş yaptıktan sonra sağ üst kısımda yer alan çark simgesine tıkladıktan sonra Kontrol Paneli seçeneğine tıklanır.

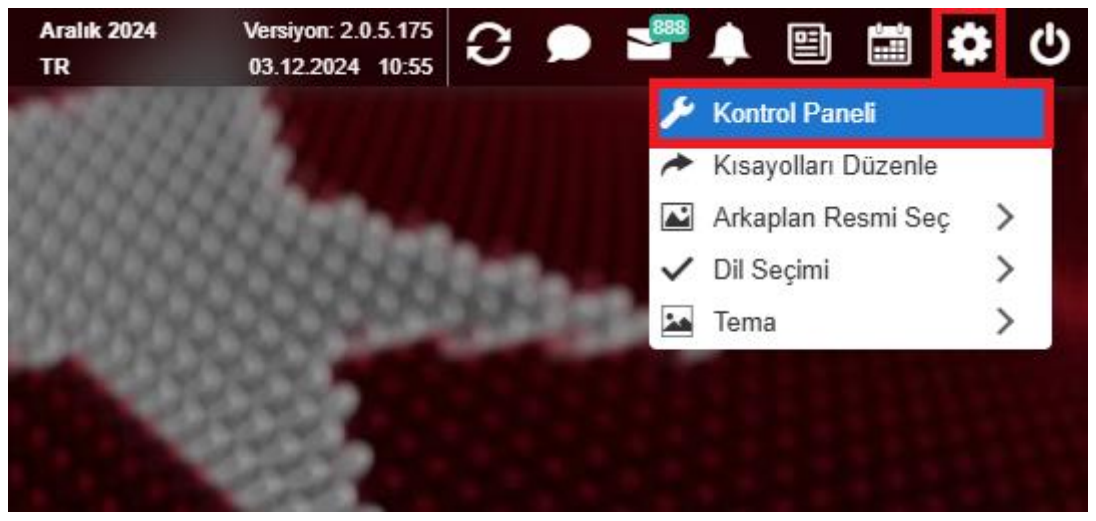

(Görsel 1)

- Sistem Yetkili kullanıcılarda sol tarafta yer alan Uygulama Ayarları kısmının içerisinde bulunan Program Parametreleri butonuna basılır.

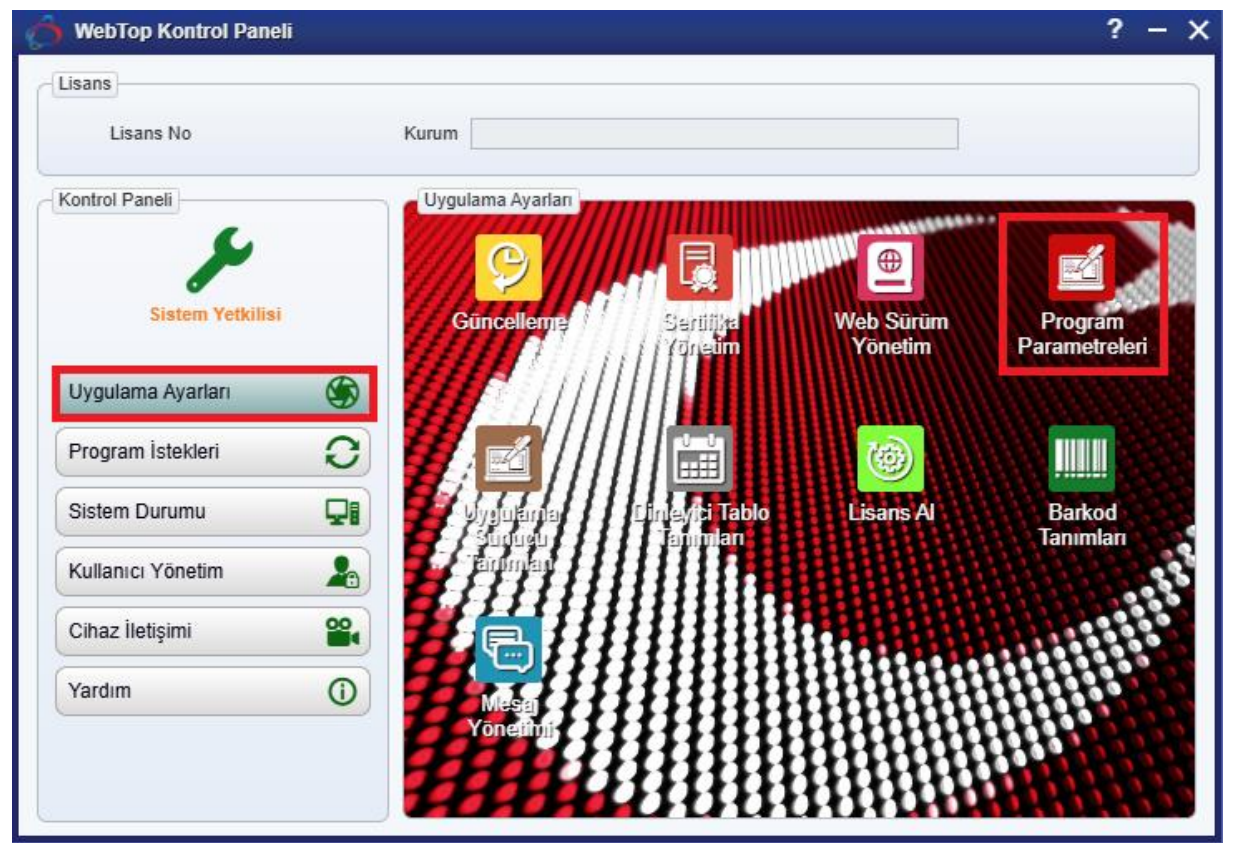

(Görsel 2)

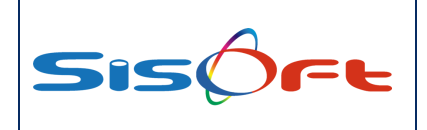

Otomatik Triaj ve Muayene Hizmeti Düzeltmesi Doküman No : Revizyon No : Yürürlük Tarihi : 03.12.2024

3- Program Parametreleri formundaki Arama alanında **Yeşil Alan Muayenesi Fiyat Aşımı** şeklinde arama yapılarak ilgili parametre bulunur ve ilk olarak Ünite Adı kısmından ilgili hastane seçilir ve ardından Yeşil Alan Muayenesi Fiyat Aşımı yazısının altında bulunan aşağı açılır listedeki parametrelerden ihtiyaç duyulan parametre seçilir.

| 🔶 Program Parametreleri                        |                                  |                  | ? – × |
|------------------------------------------------|----------------------------------|------------------|-------|
| 🗹 Kaydet 🛛 🛃 Log Kayıtları 🗙 Kapat             |                                  |                  |       |
| Parametreler<br>Moduller                       | Yeşil Alan Muayenesi Fiyat Aşımı | <b>V</b>         |       |
| Arama Yeşil Alan Muayenesi Fiyat Aşımı         | Birşey Yapma                     |                  |       |
| Parametre Adı Yeşil Alan Muayenesi Fiyat Aşımı | İzin Verme                       |                  |       |
|                                                | Parametre Bilgileri<br>Ünite Adı |                  |       |
|                                                | Dirite Adı<br>►                  | Parametre Değeri | SI    |

- <u>Birşey Yapma</u> parametre seçeneği varsayılan olarak herhangi bir düzenleme yapılmayacağı anlamına gelir. Parametrenin boş olması ve Birşey Yapma olması aynı anlama gelmektedir.
- İzin Verme parametre seçeneği eğer hastanın üzerinde bulunan muayene Yeşil Alan Muayenesi 520021 ise ve girilen hizmet ve tabela kayıtları Yeşil Alan Muayenesinin fiyatını aşıyorsa kayıta devam ettirmemektedir.
- <u>Düzelt</u> parametre seçeneği İşlem Kapatma aşamasında Bilgilendirme kısmında belirtilen formüllere uygun olacak şekilde düzeltme işlemini yapmaktadır.